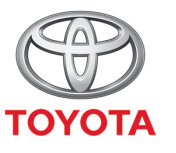

ALWAYS A BETTER WAY

# Spôsob zdieľania pripojenia cez Bluetooth

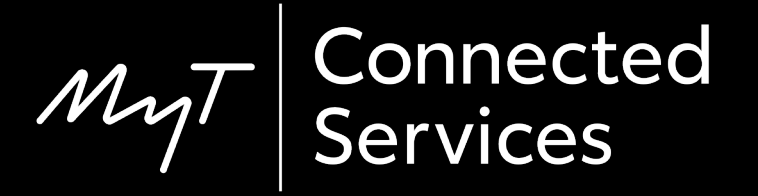

# Spárovanie telefónu cez Bluetooth: Prehľad

Krok 1 – Kliknite na tlačidlo "Nastavenie".

- Krok 2 Kliknite na tlačidlo "Bluetooth".
- Krok 3 Ak nie je zaregistrované žiadne zariadenie, zobrazí sa správa.
- Krok 4 Skontrolujte, či je na vašom smartfóne zapnuté rozhranie Bluetooth.
- Krok 5 Kliknite na tlačidlo "Pridať nové zariadenie".
- Krok 6 Kliknite na vaše zariadenie.
- Krok 7 Zvoľte možnosť "spárovať".
- Krok 8 Vaše zariadenie sa pripojí k multimediálnemu systému.
- Krok 9 K multimediálnemu systému možno pripojiť viacero zariadení.
- Krok 10 Zdieľanie pripojenia cez Bluetooth: Používatelia APPLE musia zapnúť "osobný hotspot". Používatelia ANDROID musia zvoliť možnosť "Tethering a prenosný hotspot" a "Bluetooth tethering".

#### Kliknite na tlačidlo "Nastavenie".

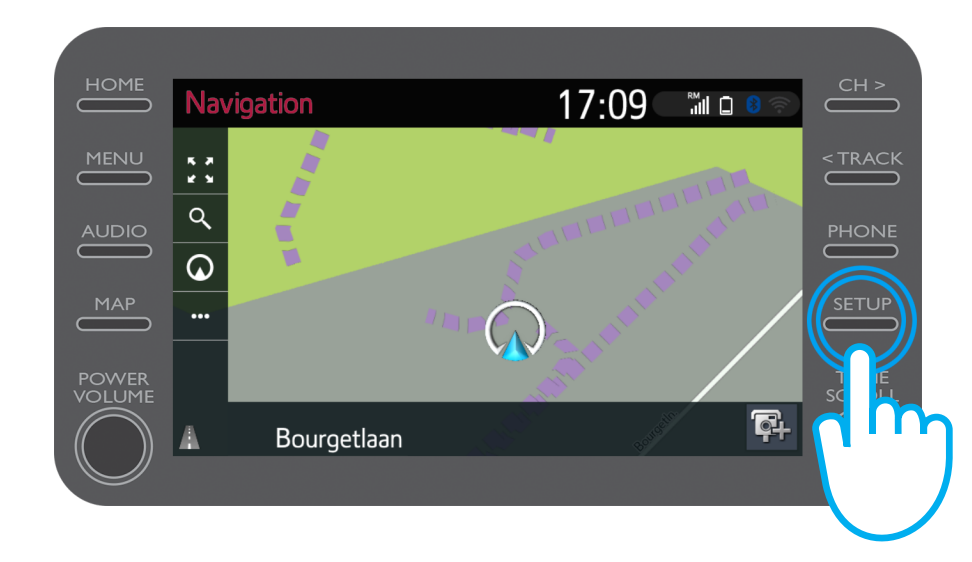

#### Kliknite na tlačidlo "Bluetooth".

|                 | 17:07                           | <u>]</u> ? | CH >    |
|-----------------|---------------------------------|------------|---------|
| MENU ( General  | Clock                           | *          | < TRACK |
| AUDIO Bluetooth | Language English                |            | PHONE   |
|                 | Customise home screen           |            |         |
|                 | Voice recognition lang. English |            | SETUP   |
| POWER           | Theme setting $\sim$            |            | TUNE    |
| VOLUME Brat     | Beep On                         | *          |         |
|                 |                                 |            |         |

Ak nie je zaregistrované žiadne zariadenie Bluetooth, zobrazí sa táto obrazovka.

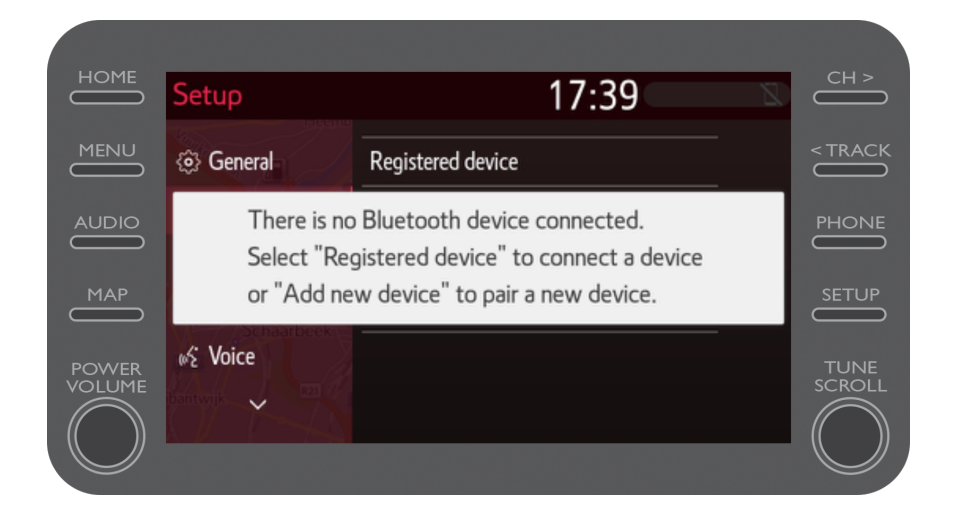

Skontrolujte, či je na vašom smartfóne zapnuté rozhranie Bluetooth.

Mal by sa zobraziť symbol Bluetooth.

|                                                          | 10,7 K 🚯 🖘 🙃 ,⊪ 68% 💷 14:01 |  |
|----------------------------------------------------------|-----------------------------|--|
| ← Bluetooth                                              | Ŭ                           |  |
| Turn on<br>Currently visible to nearby Bluetooth devices |                             |  |
| Device name                                              | John Doe's Device >         |  |
|                                                          |                             |  |

Kliknite na tlačidlo "Pridať nové zariadenie".

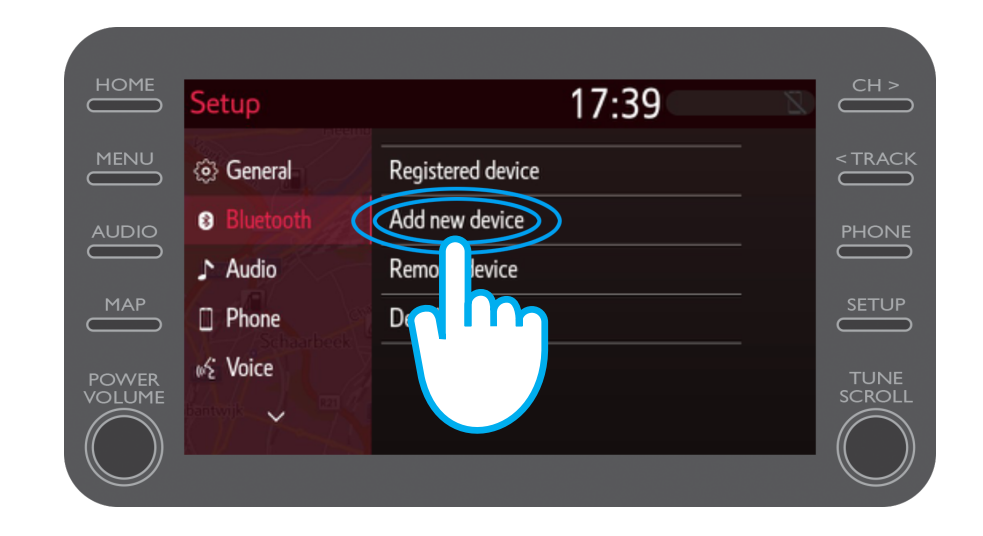

#### Kliknite na vaše zariadenie.

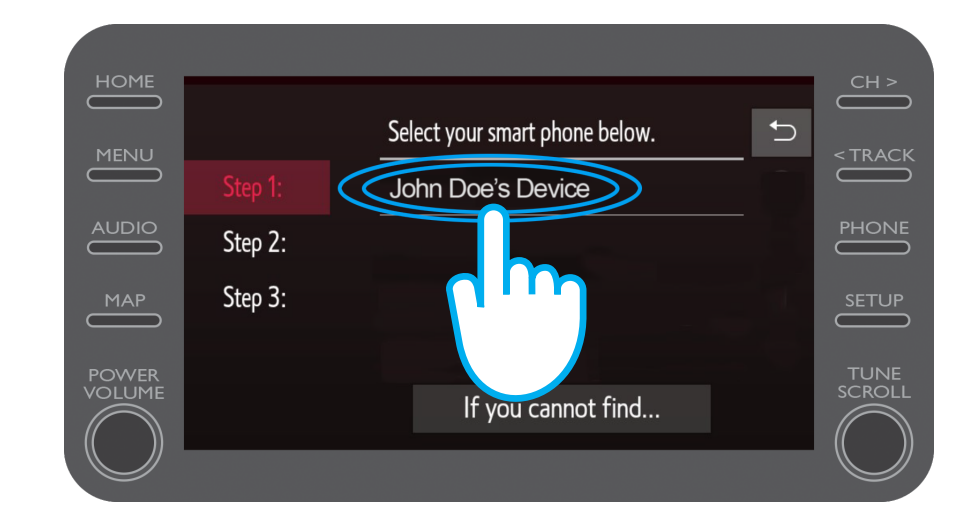

Do vášho zariadenia sa odošle žiadosť.

Na zariadení vyberte možnosť "Spárovať".

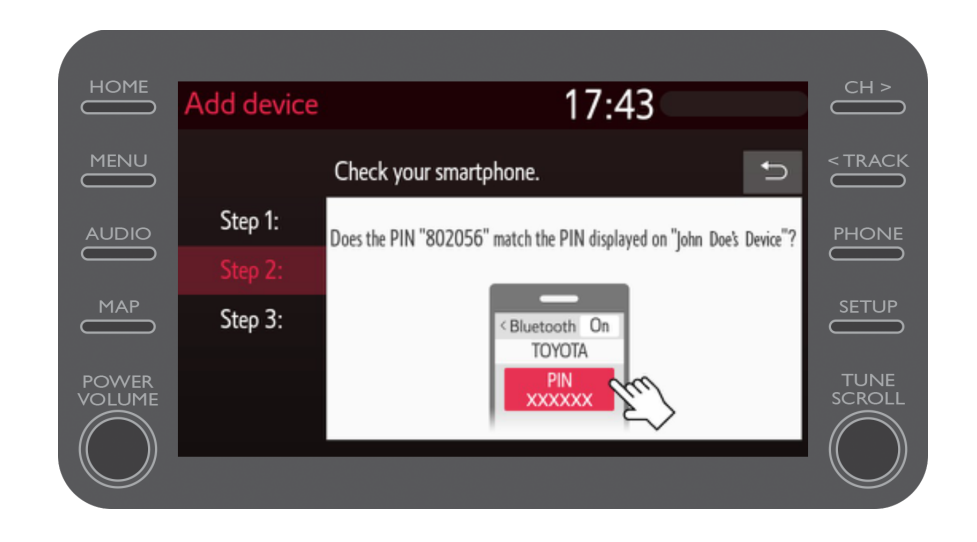

Vaše zariadenie sa pripojilo k multimediálnemu systému.

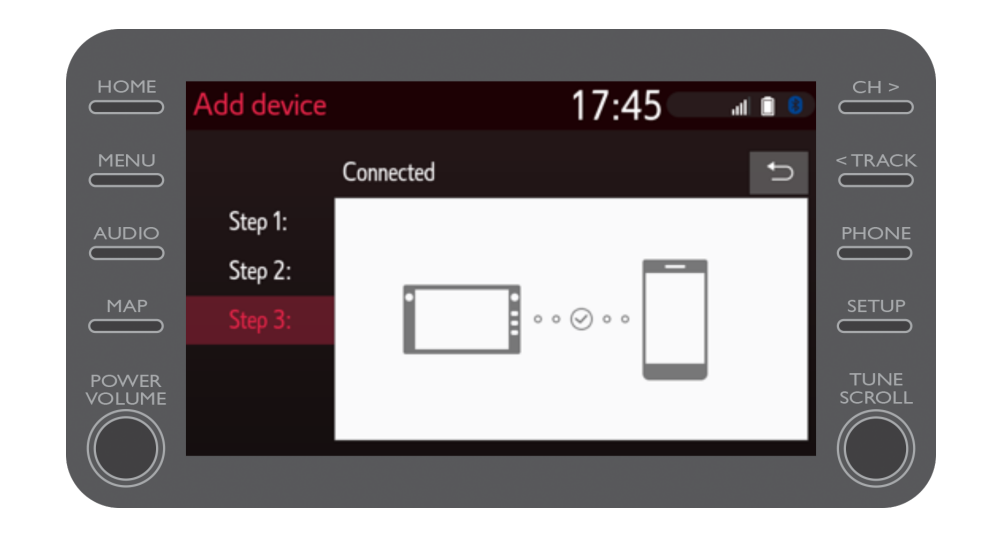

#### K multimediálnemu systému možno pripojiť viacero zariadení.

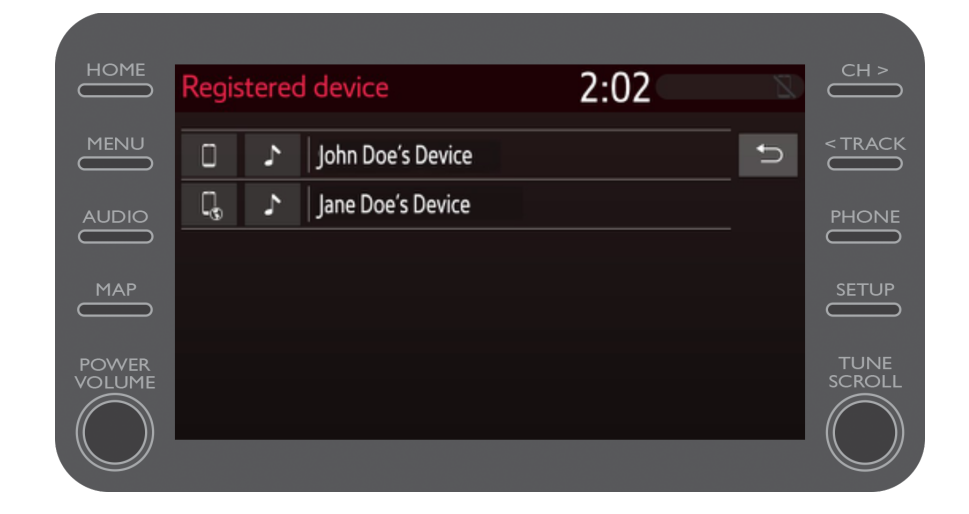

Teraz, keď je váš smartfón pripojený k vozidlu cez Bluetooth, na svojom smartfóne povoľte zdieľanie pripojenia cez Bluetooth.

V závislosti od typu telefónu:

Pre používateľov APPLE: Zdieľanie pripojenia cez Bluetooth.

- 1. Pripojte svoj telefón a multimediálny systém cez Bluetooth.
- 2. Prejdite do časti Nastavenia telefónu > Bluetooth > Zapnutý.
- 3. Prejdite späť do časti Nastavenia > Osobný hotspot > Zapnutý.

Pre používateľov ANDROID: (Iba príklad, staršie zariadenia môžu vyžadovať iný postup)

- 1. Pripojte svoj telefón a multimediálny systém cez Bluetooth.
- Prejdite do časti Nastavenia telefónu > Bezdrôtové pripojenie a siete > Tethering a prenosný hotspot > Bluetooth tethering.

# MyT Multimedia Život sa začína, keď sa pripojíte.

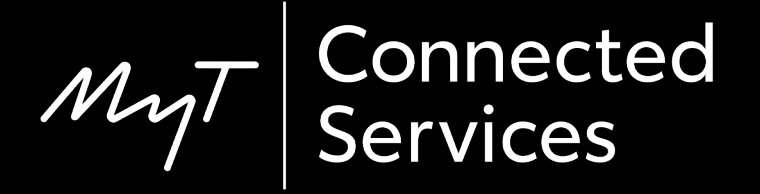